## Uputstvo za podnošenje zahteva za priznavanje strane srednjoškolske isprave Agenciji za kvalifikacije

Poštovani korisniče/korisnice,

Molimo Vas da na početku pažljivo pročitate uputstvo, kako ne biste imali nedoumica u vezi sa načinom popunjavanja formulara i vrstom podataka koje je potrebno da dostavite Agenciji za kvalifikacije, kako bismo mogli da obradimo Vaš zahtev. Nepravilno popunjene obrasce Agencija za kvalifikacije može odbaciti kao neuredne u kom slučaju ćete morati ponovo da podnesete zahtev. Obradu zahteva vrši ENIC-NARIC centar kao organizaciona jedinica Agencije za kvalifikacije.

Napominjemo da ne podnosite zahtev ukoliko ste u postupku priznanja strane srednjoškolske isprave već bili odbijeni od strane Agencije za kvalifikacije.

Agencija za kvalifikacije Republike Srbije je u obavezi da se u svakodnevnom radu služi srpskim jezikom i ćiriličnim pismom, ali kako bismo olakšali podnošenje zahteva korisnicima, ovaj formular je na latinici. Molimo Vas da pri popunjavanju polja u kojima se zahteva da se upiše podatak na srpskom jeziku koristite slova srpske latinice: č, ć, đ, š i ž.

Kada pristupite popunjavanju formulara, primetićete da je većina polja obeležena crvenom zvezdicom. To su obavezna polja u koja se nešto mora upisati ili odabrati iz padajućeg menija:

|                 | Država rođenja *                                                                                                    |  |
|-----------------|----------------------------------------------------------------------------------------------------|--|
| Ime (izvorno) * | Izaberite državu 🔹                                                                                                    |  |
|                 | Izaberite državu                                                                                                    |  |
| Petar           | AVGANISTAN<br>AZERBEJDŽAN<br>AKROTIRI<br>ALBANIJA<br>ALŽIR<br>AMERIČKA SAMOA<br>ANGVILA<br>ANGOLA<br>ANGOLA<br>ANDORA<br>ANDORA<br>ANDORA<br>ANTARKTIK<br>ANTIGVA I BARBUDA<br>ARGENTINA<br>ARUBA<br>AUSTRALIJA<br>BANGLADEŠ<br>BARBADOS<br>BASAS DA INDIA |  |
|                 | BAHAMI                                                                                                    |  |

U polje predviđeno za unos teksta unosite slova uz pomoć tastature, dok je kod odabira ispisa iz padajućeg menija potrebno da kliknete na strelicu na kraju polja i kada se prikažu ispisi, odaberete odgovarajući klikom miša. **Na prvoj strani formulara** je potrebno da unesete osnovne podatke o sebi – ime, prezime, adresu itd. Polja obeležena ispisom *(izvorno)* popunjavate upotrebom maternjeg jezika i pisma, pa će tako na primer u polju ime stajati: *John, Jacques, Dietmar, Ηυκοπαŭ* i sl. Polja obeležena ispisom *(srpski)* popunjavate služeći se transkripcijom: *Džon, Žak, Ditmar, Nikolaj,* itd. Možete se služiti svim pismima i jezicima sveta. Ukoliko je Vaše ime na srpskom jeziku, u svim poljima ćete upisati traženi podatak na srpskom jeziku upotrebom latiničnog pisma. U poljima predviđenim za adresu, upisaćete adresu na koju želite da Vam Centar dostavi rešenje po završenom postupku. Molimo da upišete tačne podatke u poljima za adresu elektronske pošte i kontakt telefon, kako bi zaposleni Centra mogli da Vas kontaktiraju u toku postupka u slučaju potrebe. U polju "Broj", možete upisati "bb" u slučaju da objekat nema kućni broj. Po popunjavanju svih informacija, kliknite na dugme **Sledeći korak** da nastavite sa popunjavanjem prijave.

Na drugoj strani formulara potrebno je da unesete podatke o školskoj ispravi čije se priznavanje traži. Iz padajućeg menija Vrsta školske isprave odabraćete vrstu isprave čije se priznavanje traži (svedočanstvo, diploma i dr.). U polje Broj isprave upisujete broj isprave odabrane školske isprave. U polje Datum izdavanja unesite datum izdavanja odabrane vrste isprave. Polja obeležena ispisom (izvorno) popunjavate kao što su ispisana na Vašoj diplomi, odnosno drugoj ispravi čije priznavanje tražite. Veoma je bitno da li ste školu pohađali u sedištu ili isturenom odeljenju, pa Vas molimo da naznačite tačne podatke. Na kraju, potrebno je da unesete naziv škole na srpskom jeziku, državu i mesto škole. Po popunjavanju svih informacija, kliknite na dugme Sledeći korak da nastavite sa popunjavanjem prijave.

Na trećoj strani formulara potrebno je uneti podatke o osnovnom obrazovanju (razred, školska godina, mesto i država) čije se priznavanje traži kao i podatke o srednjoj školi (razred, školska godina, mesto i država). Dalje ukoliko je imalac strane školske isprave pohađao nastavu u Republici Srbiji pre nastavka školovanja u inostranstvu, potrebno je popuniti polja Naziv škole i mesto. Nakon popunjavanja ovih podataka potrebno je odabrati razlog priznavanja isprava. Ukoliko odaberete opciju Nastavak školovanja potrebno je uneti dodatne informacije. Od kog datuma se nastavlja školovanje, u kom razredu i koja vrsta škole, kao i naziv i mesto školske ustanove. Ukoliko odaberete opciju Zapošljavanje, nastavite sa unosom podataka klikom na dugme sledeći korak. Po popunjavanju svih informacija, kliknite na dugme Sledeći korak da nastavite sa popunjavanjem prijave.

**Na četvrtoj strani formulara**, po završetku unosa podataka o prethodnim obrazovnim ustanovama, potrebno je da priložite svu **neophodnu dokumentaciju** za vođenje postupka u elektronskom obliku. O daljem postupanju po zahtevu ćete biti blagovremeno obavešteni od strane Agencije za kvalifikacije.

Po popunjavanju svih informacija, kliknite na dugme **Kraj** da prosledite prijavu Agenciji za kvalifikacije.

Ovo uputstvo možete otvoriti i tokom popunjavanja formulara klikom na link koji se nalazi u gornjem desnom uglu formulara.